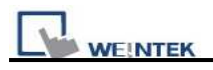

## How to edit recipe database from ftp

Users can copy HMI Recipe.db to PC using FTP, and then edit Recipe.db in C:\EBPro\DatabaseEditor. The edited Recipe.db can be downloaded to HMI using Utility Manager.

The following describes the steps:

1. Before login FTP Server, please check HMI IP address.

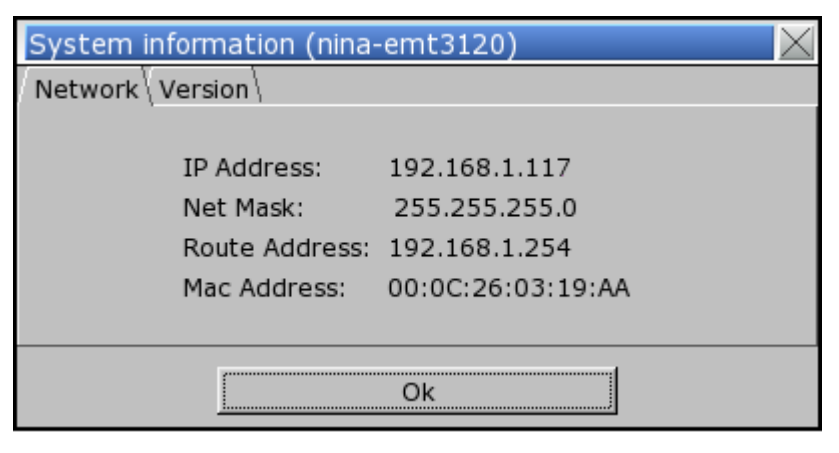

2. Enter HMI IP: <u>ftp://192.168.1.117/</u> (example), login user name: uploadhis, and the HMI history upload password (if not changed, the default is 111111). Or, directly enter <u>ftp://uploadhis:111111@192.168.1.117/</u>.

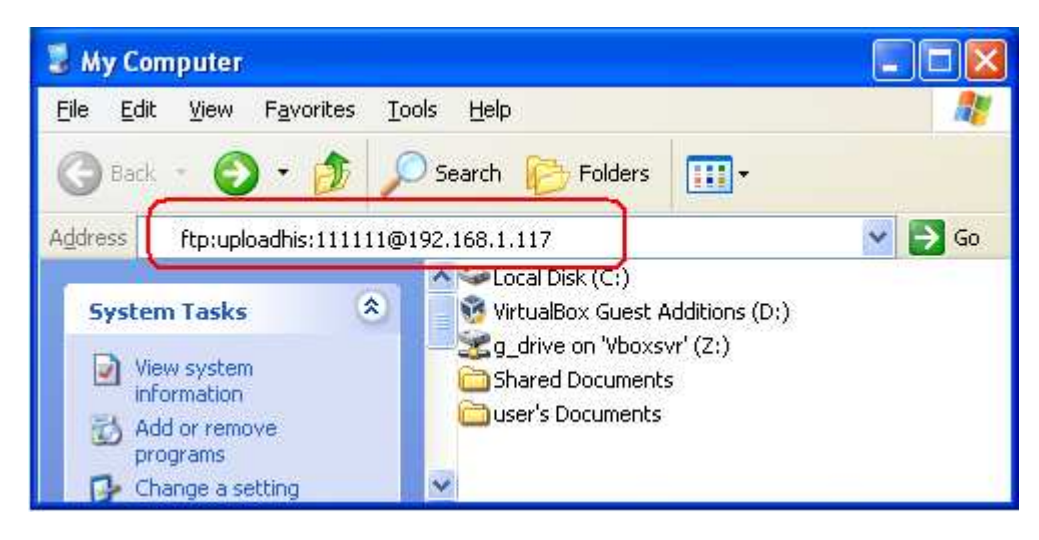

3. After entering IP, <u>ftp://192.168.1.117/</u> is shown, and the "datalog", "eventlog", and "recipe" folders can be found.

| 👰 ftp://192.168.1.117/                                     |                              |         |
|------------------------------------------------------------|------------------------------|---------|
| <u>File E</u> dit <u>V</u> iew F <u>a</u> vorites <u>T</u> | ools <u>H</u> elp            | <b></b> |
| 🔇 Back 👻 🔘 – 🏂 🍃                                           | 🔿 Search 😥 Folders 🛄 🗸       |         |
| Address 👰 ftp://192.168.1.117/                             | ~                            | → Go    |
| Other Places 🔕                                             | datalog eventlog recipe      |         |
|                                                            | User: uploadhis 🛛 🎯 Internet |         |

4. Click "recipe" folder to copy recipe.db file in PC.

5. Use "Recipe Database Editor" to "Import" recipe.db and then after editing the file, click "Export" to save the file to \*.db format.

| Drinks (8) |    | Add   | d Delete        | Clean all |     |           |     |
|------------|----|-------|-----------------|-----------|-----|-----------|-----|
|            |    |       | item            | coffee    | tea | chocolate | su; |
|            | •  | 1     | Latte_25ml      | 6         | 0   | 0         | 1   |
|            | 2  | 2     | Latte_50ml      | 12        | 0   | 0         | 2   |
|            | 1  | 3     | Cappuccino_25ml | 5         | 0   | 0         | 2   |
|            | 4  | 4     | Cappuccino_50ml | 10        | 0   | 0         | 4   |
|            | -  | 5     | Tea_25ml        | 0         | 5   | 0         | 2   |
|            | 6  | 6     | Tea_50ml        | 0         | 10  | 0         | 4   |
|            |    | 7     | Coco_25ml       | 0         | 0   | 6         | 1   |
|            | 8  | 8     | Coco_50ml       | 0         | 0   | 12        | 2   |
|            | •  |       |                 |           |     |           | t.  |
|            | Da | ata t | ype = 'Ansi'    |           |     |           |     |

Note: Please go to C:\EBPro folder for executing "Recipe Database Editor"

6. Download Recipe Database using Utility Manager. Tick [Reset recipe database] the Recipe database in HMI will be overwritten with the new settings.

| le:                                                                                                    | MT2000 SERIES                                                                                               |                                                                                                    | -        |
|----------------------------------------------------------------------------------------------------|----------------------------------------------------------------------------------------------------|----------------------------------------------------------------------------------------------------|----------|
| ] Firmware                                                                                                    | EMI SUU SERIES                                                                                              |                                                                                                    |          |
| Project                                                                                                    |                                                                                                    |                                                                                                    |          |
|                                                                                                    |                                                                                                    |                                                                                                    |          |
| Recine database                                                                                                    | C:\Users\Tina\Desktop                                                                                       | \recipe.db                                                                                                    | Browse   |
| Data log                                                                                                    |                                                                                                    |                                                                                                    | 1        |
| wnloading C:\Users\T<br>an font : finished                                                                                                    | ina\Desktop\recipe.db                                                                                       |                                                                                                    |          |
| wnloading C:\Users\T<br>an font : finished<br>set HMI : finished<br><u>shed</u><br>onnection<br>© Ethern                                              | ina\Desktop\recipe.db                                                                                       |                                                                                                    |          |
| wnloading C:\Users\T<br>an font : finished<br>set HMI : finished<br>ished<br>onnection<br>© Ethern<br>1<br>IP Name                                    | ïna\Desktop\recipe.db<br>et © USB cable                                                                     | a,                                                                                                    | <u>ل</u> |
| wnloading C:\Users\T<br>an font : finished<br>set HMI : finished<br>ished<br>onnection<br>© Ethern<br>1<br>IP Name<br><u>H</u> MI Name:               | ina\Desktop\recipe.db<br>et                                                                                 | 192.168.1.60 (HMI_20120705)                                                                                                    | <u>4</u> |
| wnloading C:\Users\T<br>an font : finished<br>set HMI : finished<br>ished<br>onnection                                                                | ina\Desktop\recipe.db<br>et                                                                                 | 9<br>192.168.1.60 (HMI_20120705)<br>192.168.1.70 (Default HMI)<br>192.168.1.74 (Default HMI)<br>192.168.1.74 (Default HMI)                                                         | 4        |
| wnloading C:\Users\T<br>an font : finished<br>set HMI : finished<br>ished<br>onnection                                                                | ina\Desktop\recipe.db<br>et                                                                                 | 192.168.1.60 (HMI_20120705)<br>192.168.1.70 (Default HMI)<br>192.168.1.74 (Default HMI)<br>192.168.1.75 (Default HMI)<br>192.168.1.17 (Default HMI)                                |          |
| wnloading C:\Users\T<br>an font : finished<br>set HMI : finished<br>ished<br>onnection<br>© Ethern<br><u>4</u><br><u>IP</u> Name<br><u>H</u> MI Name: | ina\Desktop\recipe.db<br>et ⓒ USB cable<br>Default HMI <del>v</del><br><u>Search</u><br>S <u>e</u> arch All | 192.168.1.60 (HMI_20120705)<br>192.168.1.70 (Default HMI)<br>192.168.1.74 (Default HMI)<br>192.168.1.75 (Default HMI)<br>192.168.1.177 (Default HMI)<br>192.168.1.87 (Default HMI) |          |